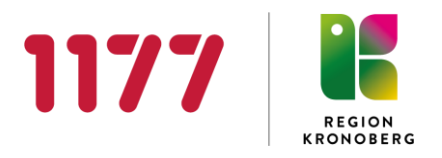

## Välkommen att boka tid till Hörselkontroll för 4-åringar, på Audionommottagningen Ljungby eller Växjö

## Så här gör du för att boka tid via 1177.se

• Scanna QR-koden för att komma till 1177, inloggat läge.

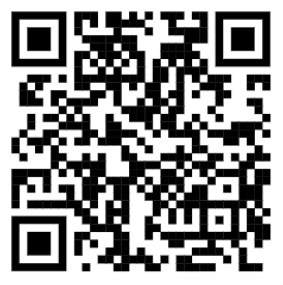

Eller:

- Öppna appen 1177 eller gå till 1177.se.
- För appen, välj "Alla övriga tjänster".
- Logga in.

Och:

- Under rubriken "Agera ombud" välj barn.
- Gå till rubriken "Mottagningar" och tryck på "Hitta och lägg till" och sök upp "Audionommottagningen Växjö" eller "Audionommottagningen Ljungby, Ljungby" beroende på var du ska boka tiden.
- På mottagningens sida välj e-tjänsten "Boka tid".
- Välj en tid som passar dig.
- Bekräfta bokningen.

## Se över dina inställningar

Glöm inte att lägga in aviseringsinställningar så att du får ett SMS och/eller e-post när vården kontaktar dig via 1177. Detta gör du under "Inställningar" högst upp på startsidan.